# Amazon Today and InfiPlex Order Management integration by InfiPlex

# amazon today

### Requirements & Set-up:

The InfiPlex App allows for quick integration and set-up for your stores to start managing and processing Amazon Today orders.

# Hardware Requirements for the InfiPlex – Amazon Today App:

- A desktop PC, laptop, or tablet with a browser (Chrome, MS Edge, Firefox ) to access the InfiPlex App
- A printer for label and packing slip printing (no requirement for thermal printer)
- Hardware can be set-up in a convenient location within each store for managing and packaging orders
- Alert Device to receive emails and/or texts on order alerts

#### **Setup Process:**

- Integration:
  - Connect to Amazon via the InfiPlex Amazon SP-API App
  - The InfiPlex team will help configure your connection
  - See <u>Support Area</u> for more info
- Store Set-ups:
  - The InfiPlex team will configure your stores within the App
  - <u>Provide email and SMS contacts</u> for each store for orders alerts
- Products:
  - Initially, a small number of products should be activated to facilitate testing and going live (20-50)
  - Additional products can be activated once your Amazon Today account is live
  - Your Amazon Today team will go over the minimum product requirements
  - <u>Provide initial list of SKUs to be</u> <u>activated for Amazon Today</u>

| Amazon Today |                                                                                          |                                 |
|--------------|------------------------------------------------------------------------------------------|---------------------------------|
|              |                                                                                          |                                 |
|              | Sign In using your registered account:<br>Login: Login<br>Login<br>Forgot your password? |                                 |
| InfiPlex     |                                                                                          | <ul> <li>Back to top</li> </ul> |

| Foday 🐢 🔳 🏧                                                                   | n - OMS                                           |                       |                               |                                                                                                    | 👗 Infiplex Support 🛭 🔶 🖉                                                                                                    |
|-------------------------------------------------------------------------------|---------------------------------------------------|-----------------------|-------------------------------|----------------------------------------------------------------------------------------------------|----------------------------------------------------------------------------------------------------|
| Orders Price Inventor                                                         | y Settings Tools                                  | Sell On Reports Pic   | k Fulfillment Getting Started |                                                                                                    | *4                                                                                                    |
| ooard Orders Order De                                                         | tail Order Tags Imp                               | oort/Export Returns T | asks                          |                                                                                                    |                                                                                                    |
| 19 Orders<br>Setup Bulk Order Automation                                      |                                                   | ۲                     | Order Filter 👻 Any Date       | Any Warehouse      Any Ship Status      Any Tracki                                                                                                    | ing Stat: • Any Order Status: • Search                                                                                                    |
| ÷                                                                             | 1 2 ->                                            |                       |                               |                                                                                                    |                                                                                                    |
| Order                                                                         | Order Source                                      | Ship Info             |                               | Items & Totals Tracking Number                                                                                                    | Processed Fully Shipped                                                                                                    |
| 103313<br>une 6, 2023, 2:12 pm<br>Drder Saved Dase:<br>une 6, 2023, 2:14 pm   | Americe Today<br>GarmidRFL<br>114-3752019-3776235 | , 98087.2112          | 1 (M/PAU/MOHAZINA/D           | A style by Dates<br>and A 2014 80 cm<br>Workhowski (a) Uwel<br>Stary Tauli 100<br>Style Tauli 200<br>Tauli 200<br>Tauli 200<br>Provide Skipping:<br>Tauli 200<br>California<br>Tauli 200<br>California<br>California<br>Califori                                                                                                    | Proc Produces 2010     Proc Proc Loss     Proc Proc Loss     Proc Proc Loss     Dropping     Laser     Laser                                      |
| 102312<br>une 6, 2023, 11:00 am<br>Order Saved Date:<br>une 6, 2023, 11:09 am | Arrazen Todey<br>GWCPW3wL<br>116-6194145-5680257  | , 98087-2112          | 1 UN_VIC_001442945.0          | kip ky bane<br>pre 4 313. 80 m<br>Werkboog Viewi<br>Tan Tool 1.0<br>Tan Tool 1.0<br>Tan Tool 1.1<br>Tan Tool 1.1<br>Tan Tool 1.1<br>Seriey<br>Tool 1.1<br>Seriey<br>Seriey | Price Notice (Signed)     Price Notice (Signed)     Price Notice (Signed)     Price Notice (Signed)     Look (Signed)     Add to Sinsh Price Line |
|                                                                               | Amezen Today                                      |                       |                               | Ship By Date:                                                                                                    | 0 0                                                                                                    |

#### Order Management Overview for Associates / Store Managers:

- Order is received and email alert sent to a specific store
- Associate / Store Manager logs into the InfiPlex App and will see orders for only their store
- Click "Get Label" button
- Print Label and Packing Slip
- Package Order
- Place package in appropriate pick-up area for Consumers or Amazon Driver

*This Order Process needs to be completed within 60 minutes of receiving the order notification* 

### Order Management Process:

#### Scenario #1: BOPIS orders

#### Step 1) New Orders appear at the top of list

- Log in with your store login and click the "Orders" tab at the top of the Order list page to load or refresh the orders screen to see new orders
- Requested Shipping is BOPIS
- Click the green "Get Amazon Today Label" button on the new order
- This will get the Amazon label and update the area with the blue label button – this may take a few seconds to update and will appear without having to refresh the screen

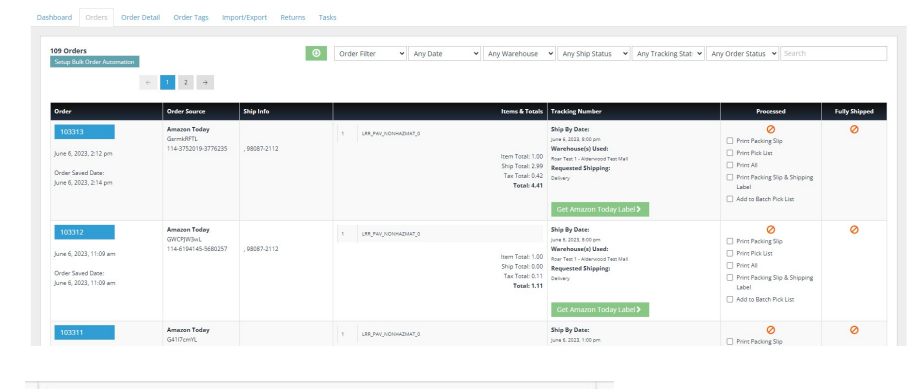

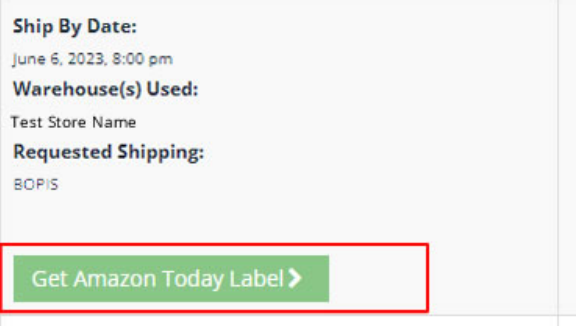

#### Step 2) PRINT the label and packing slip

- Click the blue label button to open the label pop-up screen to print the label
- **OR** you can check the <u>Print Packing Slip &</u> <u>Shipping Label</u> checkbox in the Processed column, then click the Print button on the side of the Order List page
- Requested Shipping is **BOPIS**
- Package the order and place it in the BOPIS pick-up area for Consumer Pick-up

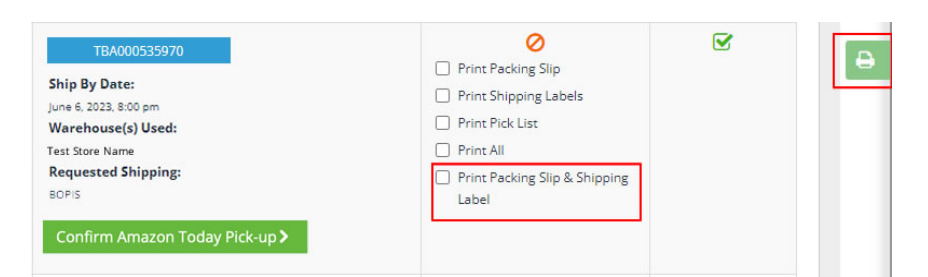

#### **BOPIS Label Example**

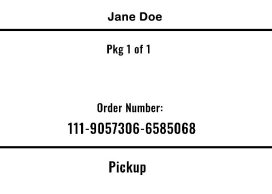

Start: 03/22/23 16:00

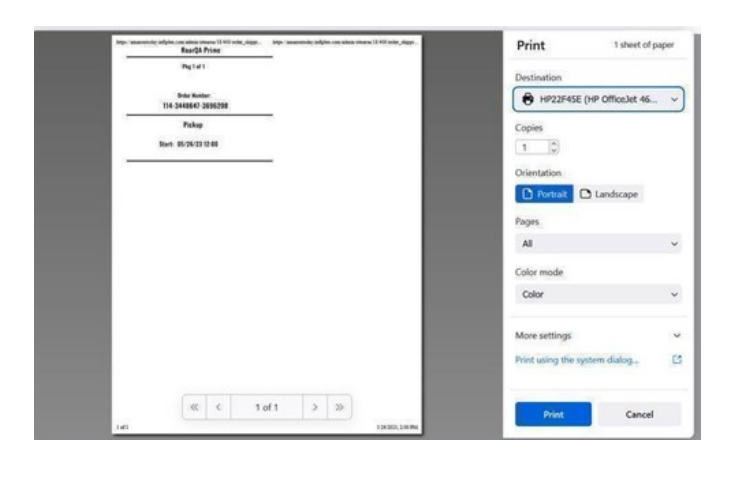

#### Step 3) Place Package in Pick-up Area

- There should be separate areas for Customer Pick-up and Amazon Delivery Pick-up
- Wayfinding signage is available to download and print from your Amazon Today project area

Complete this order process within 1 hour of receiving the order

#### Buy Online, Pick-up In Store (BOPIS) Sign

Amazon BOPIS Orders

### Scenario #1: BOPIS Order continued... Customer Pick-up Process:

#### Step 1) Confirm Customer Order # and Name

- Customer will show you the Order Pick-up page from their Amazon App or paper print out
- Search for the Amazon Order Number using the Order Search box at the top right of the Order List page
- Store associate retrieves the correct order from the BOPIS pick-up area and gives it to the consumer

| Order Filte | r 👻        | Any Date     | ✓ Any Warehouse | *   | Any Ship Status | ~ | Any Tracking Stati 👻 | Any Order S | itatus 🗸  | Search |               |
|-------------|------------|--------------|-----------------|-----|-----------------|---|----------------------|-------------|-----------|--------|---------------|
|             |            |              |                 |     |                 |   |                      |             |           |        |               |
|             |            |              | Items & Totals  | Tre | icking Number   |   |                      |             | Processed | 1      | Fully Shipped |
|             |            |              |                 | Shi | n Bv Date:      |   |                      |             | 0         |        | 0             |
|             |            |              |                 |     |                 |   |                      |             |           |        |               |
|             |            |              |                 |     |                 |   |                      |             |           |        |               |
|             |            |              |                 |     |                 |   |                      |             |           |        |               |
|             | J          | lane Doe     | ]               |     |                 |   |                      |             |           |        |               |
|             | Р          | kg 1 of 1    |                 |     |                 |   |                      |             |           |        |               |
|             |            |              |                 |     |                 |   |                      |             |           |        |               |
| ſ           | Ord        | er Number:   | ]               |     |                 |   |                      |             |           |        |               |
|             | 111-905    | 7306-6585068 |                 |     |                 |   |                      |             |           |        |               |
|             | F          | Pickup       |                 |     |                 |   |                      |             |           |        |               |
|             | Start: 03/ | 22/23 16:00  |                 |     |                 |   |                      |             |           |        |               |
|             | Start: 03/ | 22/23 16:00  |                 |     |                 |   |                      |             |           |        |               |

#### **Consumer Label shows the Name and Order Number**

#### Step 2) Confirm Consumer Pick-up

- After pick-up, UPDATE the order by clicking the green "Confirm Amazon Today Pick-up" button
- This will notify Amazon Today that the order has been picked-up by the customer
- The order will now show that it has been picked up

| TBA000484581          |
|-----------------------|
| Ship By Date:         |
| June 6, 2023, 8:00 pm |
| Warehouse(s) Used:    |
| Test Store Name       |
| Requested Shipping:   |
| BOPIS                 |

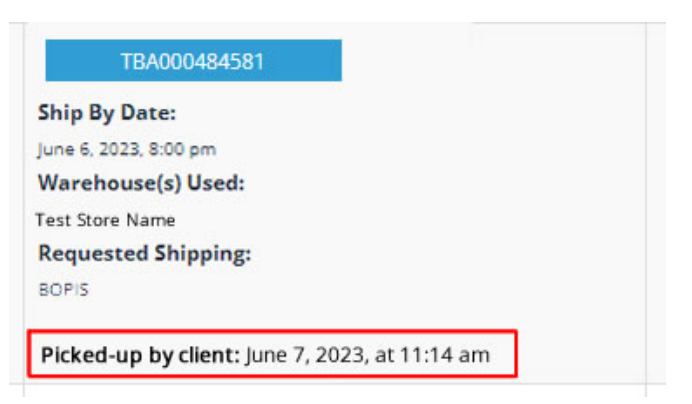

### Order Management Process:

### Scenario #2: Amazon Delivery Order

#### Step 1) New Orders appear at the top of list

- Log in with your store login and click the "Orders" tab at the top of the Order list page to load or refresh the orders screen to see new orders
- Requested Shipping is Delivery
- Click the green "Get Amazon Today Label" button on the new order
- This will get the Amazon label and update the area with the blue label button – this may take a few seconds to update and will appear without having to refresh the screen

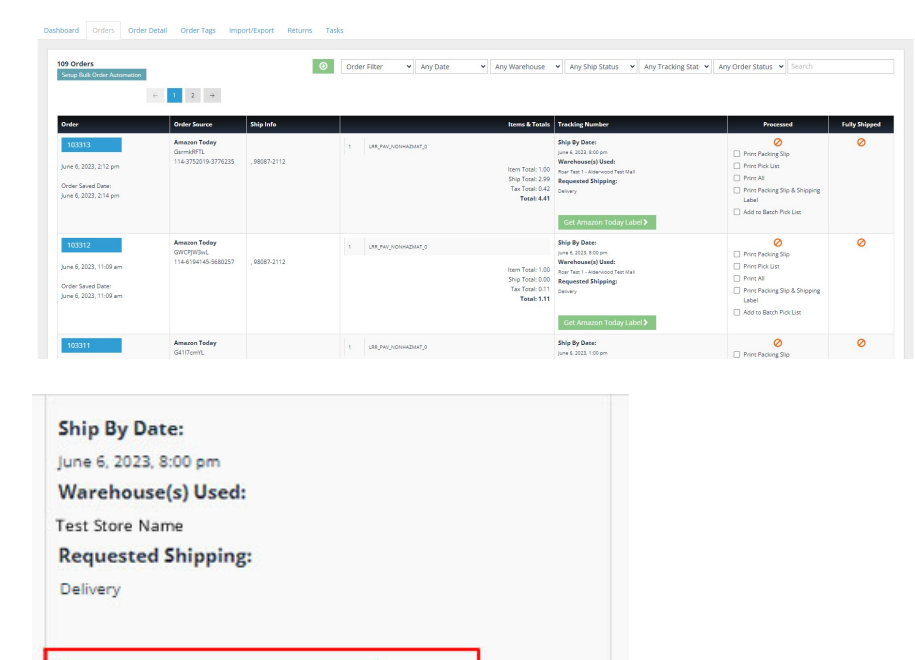

#### Step 2) PRINT the label and packing slip

- Click the blue label button to open the label pop-up screen to print the label
- **OR** you can check the <u>Print Packing Slip &</u> <u>Shipping Label</u> checkbox in the Processed column and then click the Print button on the side of the Order List page
- Package the order and place it in the appropriate pick-up area for Amazon Delivery

| TBA000535970<br>Ship By Date:<br>June 6, 2023, 8:00 pm<br>Warehouse(s) Used:<br>Test Store Name<br>Requested Shipping:<br>BOPIS | Print Packing Slip Print Shipping Labels Print Pick List Print All Print Packing Slip & Shipping Label | V | Ð |
|----------------------------------------------------------------------------------------------------|----------------------------------------------------------------------------------------------------|---|---|
| Confirm Amazon Today Pick-up >                                                                                                  |                                                                                                    |   |   |

#### **Delivery Label Example**

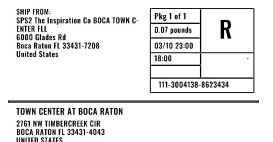

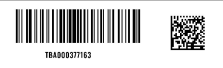

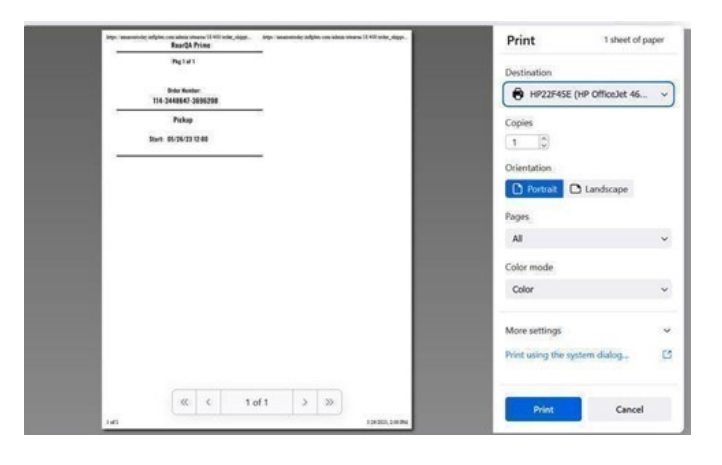

#### Step 3) Place Package in Pick-up Area

- There should be separate areas for Customer Pick-up and Amazon Delivery Pick-up
- Delivery orders need to be placed in the Amazon Driver Pick-up area
- Wayfinding signage is available to download and print from your Amazon Today project area

# Complete this order process within 1 hour of receiving the order

#### Step 4) Amazon Driver Picks-up Package

- Driver Picks-up Packages
- Driver Scans Label
- Package Pick-up is tracked by Amazon Today
- Order is complete

#### Amazon Driver Pick-up Sign

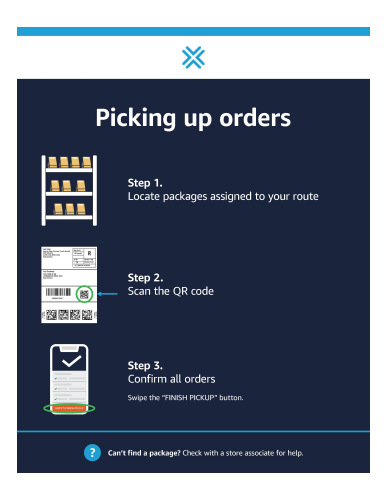

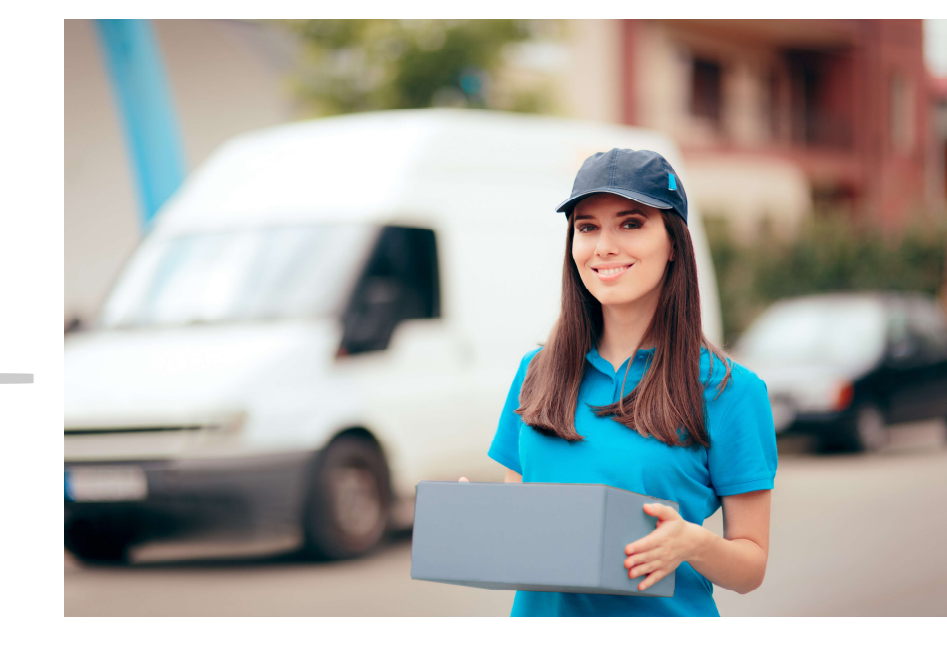

### **Order Cancel Process:**

### Scenario #1: Store Cancels Order

- Out of Stock and cannot fulfill order

#### Step 1) Click the Blue Order # button in InfiPlex

- This will display the Order Detail Page •
- On the top right side, under the Amazon • Today heading, select a reason to reject the order from the list displayed. Currently, Out of Stock is the only option.

#### Step 2) Reject the Order

- On the top right side under the Amazon • Today heading, select a reason to reject the order from the list displayed, currently only one
  - Out of Stock
- Click the "Reject Order" button .
- This will cancel the order with Amazon . Today
- Order will show as Canceled in InfiPlex .

| ashboard                                      | Orders Order Detail                              | Order Tags Impo                                  | ort/Export Returns Tas | ks                       |                                                                        |                                                                                                    |
|-----------------------------------------------|--------------------------------------------------|--------------------------------------------------|------------------------|--------------------------|------------------------------------------------------------------------|----------------------------------------------------------------------------------------------------|
|                                               |                                                  |                                                  |                        |                          |                                                                        |                                                                                                    |
| 109 Orde<br>Setup Bu                          | <b>rs</b><br>Ik Order Automation                 |                                                  | ۲                      | Order Filter             | e 👻 Any Warehouse                                                      | ✓ Any Ship Status                                                                                                    |
|                                               | <del>~</del>                                     | 1 2 →                                            |                        |                          |                                                                        |                                                                                                    |
| Order                                         |                                                  | Order Source                                     | Ship Info              |                          | ltems & Totals                                                         | Tracking Number                                                                                                    |
| 10331<br>June 6, 20<br>Order Sa<br>June 6, 20 | 3<br>23, 2:12 pm<br>ved Date:<br>23, 2:14 pm     | Amazon Today<br>GsrmkRFTL<br>114-3752019-3776235 | ,98087-2112            | 1 LER, PAY, NONHAZMAT, 0 | item Total: 1.00<br>Ship Total: 2.99<br>Tax Total: 0.42<br>Total: 4.41 | Ship By Date:<br>June 6, 2023, 8:00 pm<br>Warehouse(s) Used:<br>Roar Text 1 - Alderwood Te<br>Requested Shipping:<br>Delivery<br>Get Amazon Toda |
| 10331<br>June 6, 20<br>Order Sa<br>June 6, 20 | 2<br>223, 11:09 am<br>ved Date:<br>223, 11:09 am | Amazon Today<br>GWCPJW3wL<br>114-6194145-5680257 | ,98087-2112            | 1 LBR_PAY_NONHAZMAT_0    | item Total: 1.00<br>Ship Total: 0.00<br>Tax Total: 0.11<br>Total: 1.11 | Ship By Date:<br>June 6, 2023, 8:00 pm<br>Warehouse(s) Used:<br>Roar Test 1 - Alderwood Te<br>Requested Shipping:<br>Delivery<br>Get Amazon Toda |
| 10331                                         | 1                                                | Amazon Today<br>G4117cmYL                        |                        | 1 LRR_PAV_NONHAZMAT_0    |                                                                        | Ship By Date:<br>June 6, 2023, 1:00 pm                                                                                                    |

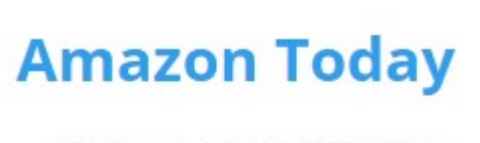

Confirmed - June 12, 2023, 1:59 pm

< select a rejection reason > v

Order Source

Amazon Today

Amazon Today

Amazon 1995y GttDgScZ7 113-2211479-5136250

112-6089344-5779450

Gh8D8P9c7

June 14, 2023, 12:24 am

Order Saved Date: June 14, 2023, 12:25 am

June 12, 2023, 1:55 pm

Order Saved Dat

Reject Order

RoarTestSKU-FBA-Inve

F3-T5J1-OBEE

Ship Info

98087

tems & Totals Tracking

Item Total: 0.10 Roar Test 1 - /

Tax Total: 0.01

Ship By Date:

Ship By Date:

Ship By Date:

Warehouse(s) Used

June 12, 2023, 7:30 pm Warehouse(s) Used

Wareho ise(s) Used

Ship Total: 0.00 Requested Shipping

BOPIS Total: 0.11

em Total: 10.00 Warehouse(s) Used: Roar Test 1 - Alderwood 1 Ship Total: 0.00 Requested Shipping Tax Total: 11.05 BOPIS

Ship Total: 0.00 Requested Shipping Tax Total: 0.11 BOPIS

Total: 1.11

ne 14 2023 1:30

#### Scenario #2: Amazon Cancels Order

- Order can be canceled by customer any time before they pick-up the order

#### Step 1) Order will display as canceled on the InfiPlex Order List page

- Since order has not been picked-up or ٠ delivered, order can be canceled
- Order row will display with an orange • background and "Order Canceled" in the first column
- Email is sent to store admins alerting them of canceled order

#### lune 12, 2023, 1:59 pm Amazon Today LRR\_PAV\_NONHAZMAT\_0 114-5261836-8030664 .98087 Order Saved Date: une 12, 2023, 1:19 pm Order Canceled

#### Step 2) Put merchandise back into stock

### Amazon Today – InfiPlex App Support:

Scan the barcode below to access the support area, including frequently asked questions...

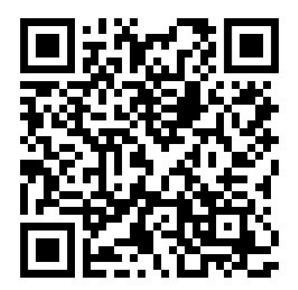

Need more help? Scan here

https://infiplex.com/Amazon-Today-Support-InfiPlex-App